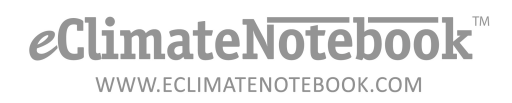

## How Do I Upload Data from Climate Notebook®?

Notebooks in Climate Notebook® are made up of 3 files: [filename].**nbk**, [filename].**CDX**, and [filename].**DBF**. The actual data that would need to be uploaded to eClimateNotebook<sup>™</sup> is contained in the .DBF file.

- 1. The location of these files was determined during installation of Climate Notebook.
- 2. The default location is generally in the "Documents" or "My Documents" folder, but they may be stored on a shared network drive. These are generic examples of where to access the files:
  - a. Windows XP Double-click on "My Documents" on your desktop (or click on Start  $\rightarrow$  My Documents) and open My Notebooks
  - b. Windows Vista, Windows 7 click on Start → Computer or Start→ Documents and open your Climate Notebook data location
- 3. The easiest way to locate these files is to conduct a file search for **\*.nbk** files.
- 4. In eClimateNotebook, click on Data Manager

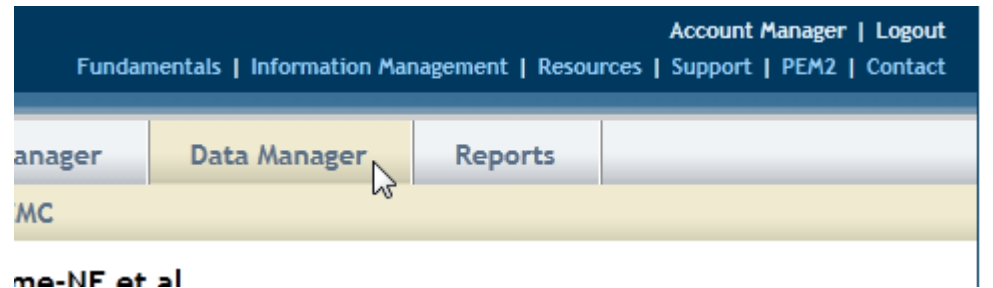

5. Under "Upload Data" click on "Upload" button

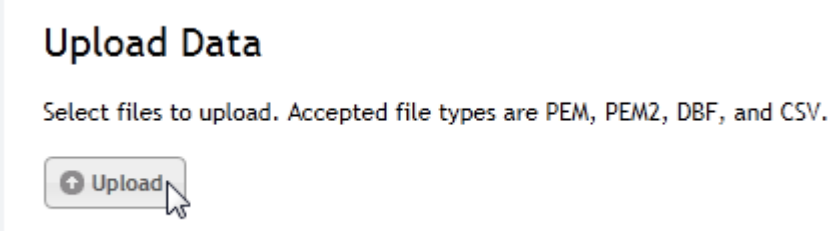

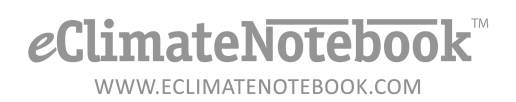

6. Click on the drop-down menu next to "Save in:" and select the file for your Climate Notebook data files

| Select file(s) to upload by stage.eclimatenotebook.com |                     |                 |                    |             |      | ×    |
|--------------------------------------------------------|---------------------|-----------------|--------------------|-------------|------|------|
| Save in:                                               | 🕌 Local Disk (C:) 🔹 |                 |                    |             |      |      |
| Recent Places                                          | Name                | *               | Date modified      | Туре        | Size | -    |
|                                                        | 🌗 _PEM II Relea     | se July 2011    | 1/30/2012 3:46 PM  | File folder |      |      |
|                                                        | 퉬 11fb37bcf91c      | 21c5d797        | 7/14/2010 2:20 PM  | File folder |      |      |
|                                                        | 퉬 88b0c81f93a0      | 6383a1          | 7/14/2010 2:35 PM  | File folder |      | Ξ    |
|                                                        | 鷆 9099d343b1d       | be3a471         | 7/14/2010 2:18 PM  | File folder |      |      |
| Desktop                                                | 📗 a0cd5d71ffa0      | 04862e          | 7/14/2010 2:35 PM  | File folder |      |      |
|                                                        | 鷆 boot              |                 | 9/3/2010 1:05 PM   | File folder |      |      |
|                                                        | 📙 CN_Data           |                 | 3/21/2012 9:58 AM  | File folder |      |      |
| Libraries                                              | 鷆 dell              | 145             | 8/12/2011 11:22 AM | File folder |      |      |
|                                                        | 鷆 Intel             |                 | 8/12/2011 11:22 AM | File folder |      |      |
|                                                        | its 👔               |                 | 9/3/2010 12:11 PM  | File folder |      |      |
| Computer                                               | 퉬 My Report Da      | ata             | 3/21/2012 11:04 AM | File folder |      |      |
|                                                        | 鷆 NVIDIA            |                 | 6/24/2010 4:31 PM  | File folder |      |      |
|                                                        | 鷆 oracle            |                 | 8/10/2011 9:19 AM  | File folder |      |      |
| Network                                                | 鷆 P25Update         |                 | 11/1/2011 9:27 AM  | File folder |      | Ψ.   |
|                                                        | File name:          |                 |                    | •           | - Op | en   |
|                                                        | Save as type:       | All Files (*.*) |                    |             | Car  | icel |

7. Click on the data file you would like to upload. Once the file is selected, click on the "Save" button

| Select file(s) to upload by stage.eclimatenotebook.com |                               |              |                   |          |        | ×   |
|--------------------------------------------------------|-------------------------------|--------------|-------------------|----------|--------|-----|
| Save in:                                               | 🔒 CN_Data                     | •            | o 🏂 📂 🖽 -         |          |        |     |
| Recent Places                                          | Name                          |              | Date modified     | Туре     | Size   | •   |
|                                                        | PracticeB.nbk                 |              | 2/28/2012 3:40 PM | NBK File | 1 KB   |     |
|                                                        | TESTING.CDX                   |              | 1/12/2012 9:31 AM | CDX File | 98 KB  |     |
|                                                        | TESTING.DBF                   |              | 1/12/2012 9:31 AM | DBF File | 753 KB |     |
|                                                        | Testing.nbk                   |              | 3/5/2012 11:27 AM | NBK File | 1 KB   |     |
| Desktop                                                | TESTING2.CDX                  |              | 2/16/2012 1:54 PM | CDX File | 104 KB |     |
|                                                        | TESTING2.DBF                  |              | 2/16/2012 1:54 PM | DBF File | 860 KB |     |
|                                                        | Testing2.nbk                  |              | 2/16/2012 1:55 PM | NBK File | 1 KB   |     |
| Libraries                                              | TESTING3.CDX                  |              | 2/28/2012 3:30 PM | CDX File | 43 KB  |     |
|                                                        | TESTING3.DBF                  |              | 2/28/2012 3:30 PM | DBF File | 250 KB | ]   |
|                                                        | Testing3.nbk                  |              | 2/28/2012 3:31 PM | NBK File | 1 KB   |     |
| Computer                                               | TESTYTESTY.CDX                |              | 3/20/2012 2:59 PM | CDX File | 3 KB   |     |
|                                                        | TESTYTESTY.DBF                |              | 3/20/2012 2:59 PM | DBF File | 1 KB   | =   |
|                                                        | testytesty.nbk                |              | 3/20/2012 2:59 PM | NBK File | 1 KB   |     |
| Network                                                |                               |              |                   |          |        | Ŧ   |
|                                                        | File name:                    | TESTING3.DBF |                   |          | - Sav  | /e  |
|                                                        | Save as type: All Files (*.*) |              |                   |          |        | cel |

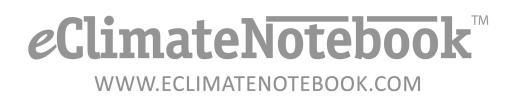

8. The next screen will be an Upload Confirmation screen

TESTING3

- 9. You can change the Location Name of the dataset for easier reference by typing it in the field under "Location Dataset Name."
- 10. Click on OK to complete the upload

| The following location datasets successfully uploaded: |                       |  |  |
|--------------------------------------------------------|-----------------------|--|--|
|                                                        |                       |  |  |
| Data File                                              | Location Dataset Name |  |  |

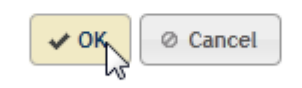

TESTING3